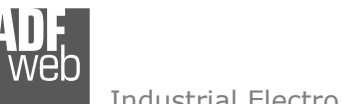

# User Manual

Revision 1.002 English

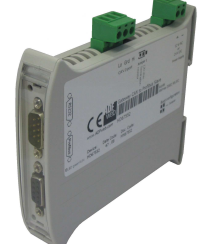

## Gateway / Bridge CAN from/to PROFIBUS Slave

(Order Code: HD67552)

for Website information: www.adfweb.com?Product=HD67552

for Price information: www.adfweb.com?Price=HD67552

### **Benefits and Main Features:**

- Very easy to configure
- Low cost
- Auto PROFIBUS Baudrate
- Wide supply input range
- Galvanic isolation
- Industrial temperature range: -30°C / 70°C (-22°F / 158°F)

### User Manual CAN from/to PROFIBUS Slave

Document code: MN67552\_ENG Revision 1.002 Page 1 of 12

#### For others Gateways / Bridges:

#### **CANopen to Modbus**

See also the following links: <u>www.adfweb.com?Product=HD67001</u> (Modbus RTU Master) <u>www.adfweb.com?Product=HD67502</u> (Modbus RTU Slave) <u>www.adfweb.com?Product=HD67004</u> (Modbus TCP Master) <u>www.adfweb.com?Product=HD67505</u> (Modbus TCP Slave)

For others Gateways / Bridges: For **CAN bus 2.0A** and/or **CAN bus 2.0B** to **Modbus** 

See also the following links:

www.adfweb.com?Product=HD67011(Modbus RTU Slave)www.adfweb.com?Product=HD67012(Modbus RTU Master)www.adfweb.com?Product=HD67014(Modbus TCP Slave)www.adfweb.com?Product=HD67515(Modbus TCP Master)

Do you have an your customer protocol?

See the following links: www.adfweb.com?Product=HD67003

Do you need to choose a device? do you want help? Ask it to the following link: <a href="http://www.adfweb.com?Cmd=helpme">www.adfweb.com?Cmd=helpme</a>

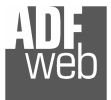

#### **INDEX:**

|                                  | Page |
|----------------------------------|------|
| INDEX                            | 2    |
| UPDATED DOCUMENTATION            | 2    |
| REVISION LIST                    | 2    |
| WARNING                          | 2    |
| TRADEMARKS                       | 2    |
| CONNECTION SCHEME                | 3    |
| CHARACTERISTICS                  | 4    |
| CONFIGURATION                    | 4    |
| USE OF COMPOSITOR SW67552        | 4    |
| NEW PROJECT / OPEN PROJECT       | 5    |
| SET COMMUNICATION                | 6    |
| RECEIVE FRAMES                   | 7    |
| SEND FRAMES                      | 8    |
| GSD FILE                         | 8    |
| UPDATE DEVICE                    | 9    |
| CHARACTERISTICS OF THE CABLES    | 10   |
| MECHANICAL DIMENSIONS            | 11   |
| ORDER CODE                       | 11   |
| ACCESSORIES                      | 11   |
| WARRANTIES AND TECHNICAL SUPPORT | 12   |
| RETURN POLICY                    | 12   |
| PRODUCTS AND RELATED DOCUMENTS   | 12   |

#### User Manual CAN from/to PROFIBUS Slave

Document code: MN67552\_ENG Revision 1.002 Page 2 of 12

#### **UPDATED DOCUMENTATION:**

Dear customer, we thank you for your attention and we remind you that you need to check that the following document is:

- > Updated
- Related to the product you own

To obtain the most recently updated document, note the "document code" that appears at the top right-hand corner of each page of this document.

With this "Document Code" go to web page <u>www.adfweb.com/download/</u> and search for the corresponding code on the page. Click on the proper "Document Code" and download the updates.

To obtain the updated documentation for the product that you own, note the "Document Code" (Abbreviated written "Doc. Code" on the label on the product) and download the updated from our web site www.adfweb.com/download/

#### **REVISION LIST:**

| Revision | Date       | Author | Chapter | Description           |
|----------|------------|--------|---------|-----------------------|
| 1.000    | 25/08/2008 | FI     | All     | First release version |
| 1.001    | 27/02/2009 | FI     | All     | Added new features    |
| 1.002    | 08/07/2009 | MI     | All     | Revision              |
|          |            |        |         |                       |

#### WARNING:

ADFweb.com reserves the right to change information in this manual about our product without warning.

ADFweb.com is not responsible for any error this manual may contain.

#### **TRADEMARKS:**

All trademarks mentioned in this document belong to their respective owners.

### User Manual CAN from/to PROFIBUS Slave

Document code: MN67552\_ENG Revision 1.002 Page 3 of 12

#### **CONNECTION SCHEME:** Connector1: Connector3: Power Supply Led3: Jumper1: Profibus Connector2: Termination CAN bus Line Green CAN bus V - = GroundNo Boot Mode: PIN3 = wire AV + = Positive wire💷 = Open 💷 = 120 ohm Profibus PIN5 = GNDH = High wirePIN6 = Positive wirecommunication S = Shield12...18 VAC - 4 VA Boot Mode: Blink L = Low wirePIN8 = wire B12...24 VDC - 4 Watt auickly V- V+ HSL 00 . Connctor4: 00000 Port RS232 (D-SUB9-Male) Rail PIN2 = TXDIN PIN3 = RXClamp PIN5 = GNDUsed for: A) Programmation Port To connect the device to the Hi Grd Lo COM port of a PC in order to set it you have to use the 006 programming cable AC34107. Or a cable made as showed here: Led2: Led1: Yellow Green N RUN CAN bus Jumper2: m communication Boot mode 4 = Yes Jumper Boot Mode CABLE CABLE Side A Side B FEM FEM = No Jumper Normal Mode

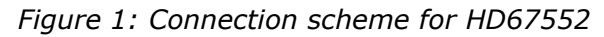

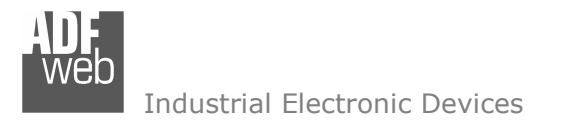

User Manual CAN from/to PROFIBUS Slave

Document code: MN67552\_ENG Revision 1.002 Page 4 of 12

#### CHARACTERISTICS:

The Configurable CAN from/to PROFIBUS Slave Gateway allows the following characteristics:

- > Two-directional information between network CAN and PROFIBUS;
- Eletrical isolation between two buses;
- ➢ Temperature range -30°C to 70°C.

#### **CONFIGURATION:**

You need Compositor SW67552 software on your PC in order to perform the following:

- > Define the parameter of the CAN;
- > Define the parameter of the PROFIBUS;
- Receive CAN frames;
- > Transmit CAN frames.

### **USE OF COMPOSITOR SW67552:**

To configure the Gateway, use the available software that runs with Windows, called SW67552. It is downloadable on the site <a href="http://www.adfweb.com">www.adfweb.com</a> and its operation is described in this document.

When launching the SW67552 the right window appears (Fig. 2).

| ADFweb.com | Compositor_5W67552_CAN 2 PROFIBUS-s :\Example1 |                |
|------------|------------------------------------------------|----------------|
| Step 1     | Mew project Cpen project                       | i ×            |
| Step 2     | Set Communication                              |                |
| Step 3     | Receive Frames                                 |                |
| Step 4     | Send Frames                                    |                |
| Step 5     | GSD File                                       |                |
| Step 6     | Update Device                                  | www.ADFweb.com |

### Figure 2: Main window for SW67552

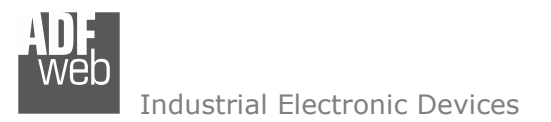

#### **NEW PROJECT / OPEN PROJECT:**

The "New Project" button creates the folder which contains the entire device configuration. A device configuration can also be imported or exported:

- To clone the configurations of a Programmable CAN from/to PROFIBUS Gateway in order to configure another device in the same manner, it is necessary to maintain the folder and all its contents;
- > To clone a project in order to obtain a different version of the project, it is sufficient to duplicate the project folder with another name and open the new folder with the button "Open Project".

When a new project is created or an existent project is open, it will be possible to access the various configuration sections of the software:

- "Set Communication";
- "Receive CAN";
- "Transmit CAN".

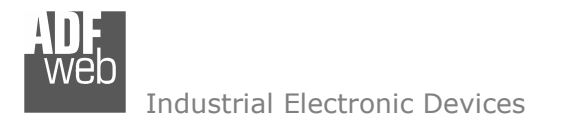

Document code: MN67552\_ENG Revision 1.002 Page 6 of 12

#### SET COMMUNICATION:

This section defines the fundamental communication parameter of two Buses, CAN bus and PROFIBUS.

By Pressing the "Set Communication" button from the main window for SW67552 (Fig. 2) the window "Set Communication" appears (Fig. 3).

The window is divided in two sections, one for the CAN and the other for the PROFIBUS.

The means of the fields for "CAN" are:

- > In the field "Baud Rate" the velocity of the CAN bus is defined;
- If the field "CAN Bus 2.0A" is checked, the CAN with a CobID of 11Bit is used; otherwise if the field "CAN Bus 2.0B" is checked the CAN with a CobID of 11Bit is used;
- If the field "Send Frame on Data Change" is checked, the frame is sent when the data are changed; otherwise if the field "Send Frame Every xx ms" is checked you have to insert a value in the field and then the frames defined in the "Send Frames" table are sent every xx ms;
- > In the field "Time out Data" insert a time; when this time is elapsed and the data are not reliable, in the register you can read "FFFF".

The means of the fields for "PROFIBUS" are:

- > In the field "ID Dev." the address for the PROFIBUS side is defined;
- > In the field "Baud Rate" the baudrate for the PROFIBUS is defined;
- If the field "Create GSD file from CAN Mapping" is checked, when you create the "GSD File" every CAN Frame is insert in a Module, otherwise if this field isn't checked a Module contains up to 64 byte.

| SET COMMUNICATION                                                                    |
|--------------------------------------------------------------------------------------|
| CAN<br>Baud rate 1000K                                                               |
| CAN Type<br>CAN Bus 2.0A (CobID 11Bit)<br>CAN Bus 2.0B (CobID 29Bit)                 |
| Send Data<br>Send Frame on Data Change<br>Send Data Every 150 ms                     |
| TimeOut Data<br>Time Out Data 2 s                                                    |
| PROFIBUS<br>ID Dev. 5<br>Baud rate Auto Baudrate<br>Create GDS file from CAN Mapping |
| V OK X Cancel                                                                        |

Figure 3: "Set Communication" window

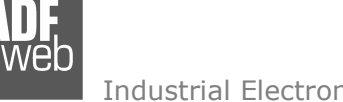

#### **RECEIVE FRAMES:**

By pressing the "Receive Frames" button from the main window for SW67552 (Fig. 2) the window "Receive Frames" appears (Fig. 4).

The data of the columns have the following meanings:

- > In the field "Cob-ID" the COB ID of the CAN bus is defined:
- > In the field "Dimension" the number of byte of CAN frame is defined;
- > In the field "Swap" if it is necessary it is possible to create a swap of data bytes;
- > If the field "Delete" is checked the data in the frame will be erased after the "TimeOut Data" is expired;
- > In the field "Mnemonic" the description for the frame is defined.

By pressing the "Create Swap" button from the "Receive Frames" window, the window "Byte Swap" appears (Fig. 5). This window help you to modify the "Swap" field.

| 🔥 Receive | S Receive Frames |           |      |        |          |                 |  |
|-----------|------------------|-----------|------|--------|----------|-----------------|--|
| N°        | Cob-ID           | Dimension | Swap | Delete | Mnemonic |                 |  |
| 1         | \$45000          | 8         | 0x22 |        | Rec 1    |                 |  |
| 2         | \$182            | 7         |      |        | Rec 2    |                 |  |
| 3         | \$183            | 6         |      |        | Rec 3    |                 |  |
| 4         | \$184            | 5         |      |        | Rec 4    |                 |  |
| 5         | \$185            | 4         |      |        | Rec 5    | $\mathbf{\sim}$ |  |
| ✓ OK      |                  |           |      |        |          |                 |  |

Figure 4: "Receive Frames" window

| Byte Swap |           |        |        |         |         |        |          | × |
|-----------|-----------|--------|--------|---------|---------|--------|----------|---|
| SWAP VALL | JE : 0x22 |        |        |         |         |        |          |   |
| BYTE1     | BYTE2     | BYTE3  | BYTE4  | BYTE5   | BYTE6   | BYTE7  | BYTE8    |   |
| NO SWAP   | NO SWAP   | START  | END    | NO SWAP | NO SWAP | START  | END      |   |
| CHANGE    | CHANGE    | CHANGE | CHANGE | CHANGE  | CHANGE  | CHANGE | CHANGE   |   |
|           |           |        |        |         |         | ОК     | 🗙 Cancel |   |

Figure 5: "Byte Swap" window

### User Manual CAN from/to PROFIBUS Slave

Document code: MN67552 ENG Revision 1.002 Page 7 of 12

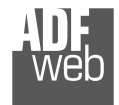

#### **SEND FRAMES:**

By pressing the "Send Frames" button from the main window for SW67552 (Fig. 2) the window "Send Frames" appears (Fig. 6).

The data of the column have the following meanings:

- In the field "COB ID" the COB\_ID of the CAN bus is defined;
- In the field "Dimension" the number of byte of CAN frame is defined;
- In the field "Swap" if it is necessary it is possible to create a swap of data bytes;
- > In the field "Mnemonic" the description for the frame is defined.

By pressing the "Create Swap" button from the "Receive Frames" window, the window "Byte Swap" appears (Fig. 7). This window help you to modify the "Swap" field.

| 👶 Send F                 | 🖧 Send Frames 📃 🗖 🔀 |           |      |          |  |  |  |
|--------------------------|---------------------|-----------|------|----------|--|--|--|
| N*                       | Cob-ID              | Dimension | Swap | Mnemonic |  |  |  |
| 1                        | \$201               | 1         |      | Send 1   |  |  |  |
| 2                        | \$202               | 2         |      | Send 2   |  |  |  |
| 3                        | \$203               | 3         |      | Send 3   |  |  |  |
| 4                        | \$204               | 4         |      | Send 4   |  |  |  |
| 5                        | \$205               | 5         |      | Send 5   |  |  |  |
| VOK X Cancel Create SWAP |                     |           |      |          |  |  |  |

Figure 6: "Send Frames" window

| B | yte Swap  |           |         |        |        |        |         | Đ        | ĸ |
|---|-----------|-----------|---------|--------|--------|--------|---------|----------|---|
|   | SWAP VALL | JE : 0x18 |         |        |        |        |         |          |   |
|   | BYTE1     | BYTE2     | BYTE3   | BYTE4  | BYTE5  | BYTE6  | BYTE7   | BYTE8    |   |
|   | NO SWAP   | NO SWAP   | NO SWAP | START  | SWAP   | END    | NO SWAP | NO SWAP  |   |
|   | CHANGE    | CHANGE    | CHANGE  | CHANGE | CHANGE | CHANGE | CHANGE  | CHANGE   |   |
|   |           |           |         |        |        |        | ОК      | 🗶 Cancel |   |

Figure 7: "Byte Swap" window

### GSD FILE:

By pressing the "GSD File" button it is possible to save the GSD file for the PROFIBUS side. With this feature you can save the configuration of the gateway of the PROFIBUS side.

## User Manual CAN from/to PROFIBUS Slave

Document code: MN67552\_ENG Revision 1.002 Page 8 of 12

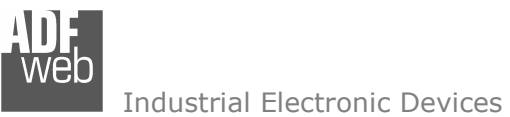

#### **UPDATE DEVICE:**

Section "Update device" (Fig. 8).

In order to load the parameters or update the firmware in the gateway, follow these instructions:

- Turn OFF the device;
- > Connect the Null Modem cable from your PC to the Gateway;
- Insert the Boot Jumper (For more info see the "Connection scheme");
- Turn ON the device;
- Check the "BOOT Led". It must blink quickly (For more info see the "Connection scheme");
- Select the COM port and press the "Connect" button;
- Press the "Next" button;
- Select the operations you want to do. You can select only "Firmware", only "Project" or both of them;
- Press the "Execute update firmware" button to start the upload;
- > When all the operations are "OK" turn OFF the device;
- Disconnect the Boot Jumper;
- Disconnect the RS232 Cable;
- Turn ON the device.

At this point the configuration/firmware on the device is correctly updated.

## User Manual CAN from/to PROFIBUS Slave

Document code: MN67552\_ENG Revision 1.002 Page 9 of 12

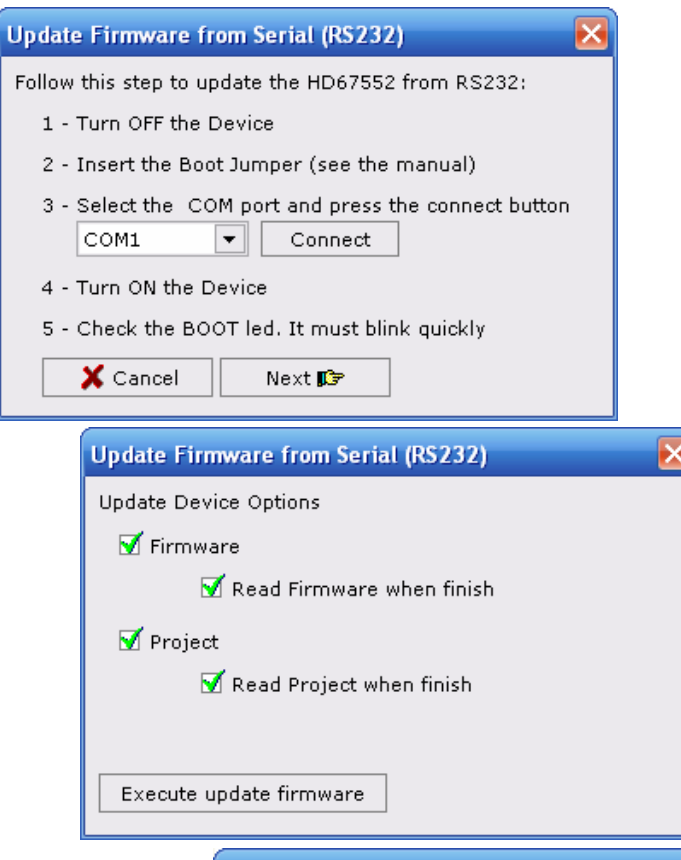

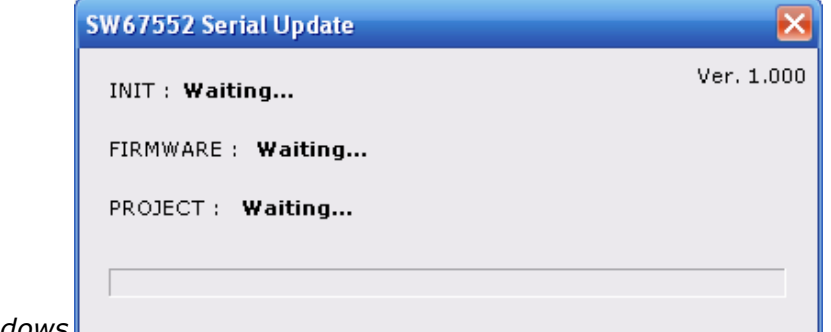

Figure 8: "Update Device" windows

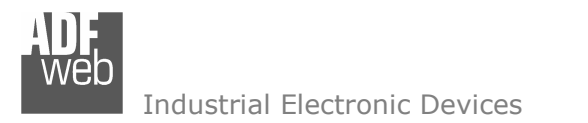

User Manual CAN from/to PROFIBUS Slave

Document code: MN67552\_ENG Revision 1.002 Page 10 of 12

#### **CHARACTERISTICS OF THE CABLES:**

The connection from RS232 socket to a serial port (example one from a personal computer) must be made with a Null Modem cable (a serial cable where the pins 2 and 3 are crossed).

It is recommended that the RS232C Cable not exceed 15 meters.

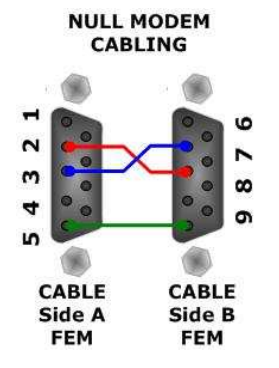

Figure 9: Null modem cabling

#### **MECHANICAL DIMENSIONS:**

### User Manual CAN from/to PROFIBUS Slave

Document code: MN67552\_ENG Revision 1.002 Page 11 of 12

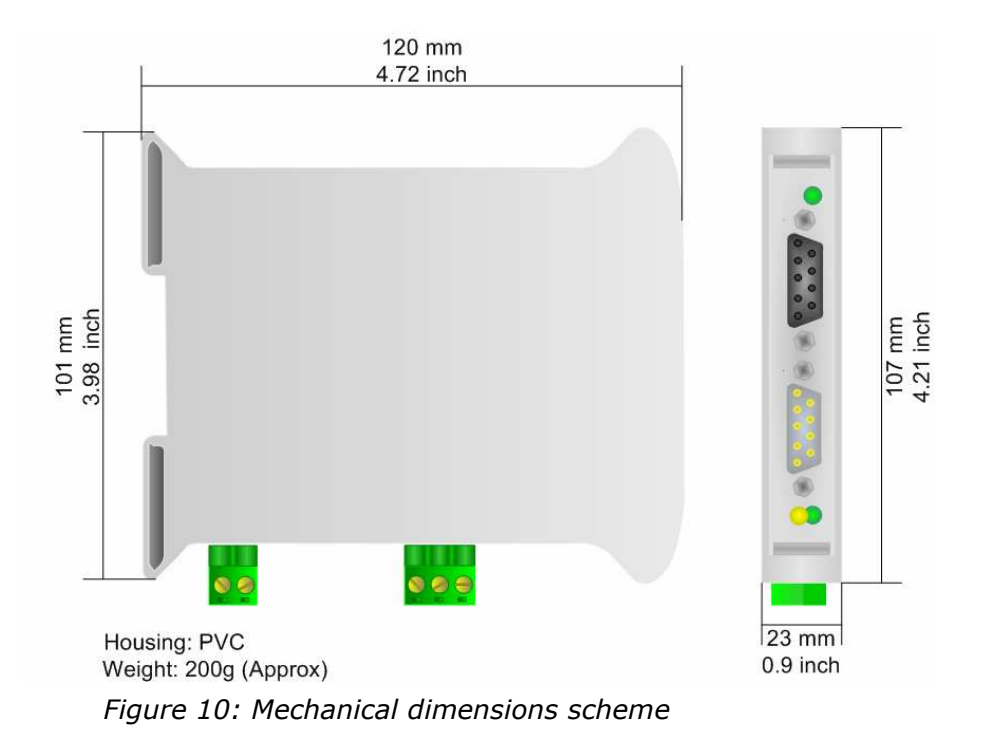

#### **ORDER CODE:**

Order Code: **HD67552** - Gateway – CAN from/to PROFIBUS Slave

#### **ACCESSORIES:**

| Order Code: | AC34107 | - | Null Modem Cable Fem/Fem DSub 9 Pin 1,5 m             |
|-------------|---------|---|-------------------------------------------------------|
| Order Code: | AC34114 | - | Null Modem Cable Fem/Fem DSub 9 Pin 5 m               |
| Order Code: | AC34001 | - | Rail DIN - Power Supply 220/240V AC 50/60Hz - 12 V AC |
| Order Code: | AC34002 | - | Rail DIN - Power Supply 110V AC 50/60Hz - 12 V AC     |

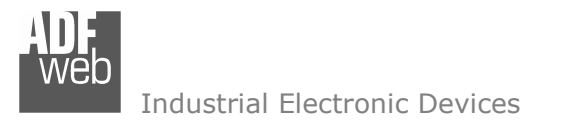

Document code: MN67552\_ENG Revision 1.002 Page 12 of 12

#### WARRANTIES AND TECHNICAL SUPPORT:

For fast and easy technical support for your ADFweb.com SRL products, consult our internet support at <u>www.adfweb.com</u>.

Otherwise contact us at the address support@adfweb.com

#### **RETURN POLICY:**

If while using your product you have any problem and you wish to exchange or repair it, please do the following:

- 1) Obtain a Product Return Number (PRN) from our internet support at <u>www.adfweb.com</u>. Together with the request, you need to provide detailed information about the problem.
- 2) Send the product to the address provided with the PRN, having prepaid the shipping costs (shipment costs billed to us will not be accepted).

If the product is within the warranty of twelve months, it will be repaired or exchanged and returned within three weeks. If the product is no longer under warranty, you will receive a repair estimate.

#### **PRODUCTS AND RELATED DOCUMENTS:**

| Part    | Description                             | URL                            |
|---------|-----------------------------------------|--------------------------------|
| HD67121 | Gateway CANopen / Canopen               | www.adfweb.com?product=HD67121 |
| HD67502 | Gateway CANopen / Modbus - RTU          | www.adfweb.com?product=HD67502 |
| HD67505 | Gateway CANopen / Modbus – Ethernet TCP | www.adfweb.com?product=HD67505 |
| HD67134 | Gateway CANopen / DeviceNet             | www.adfweb.com?product=HD67134 |
| HD67117 | CAN bus Repeater                        | www.adfweb.com?product=HD67117 |
| HD67216 | CAN bus Analyzer                        | www.adfweb.com?product=HD67216 |